## Anleitung: Wie ändere ich mein Passwort bei IServ?

Du kannst dein Passwort bei IServ selbst ändern, wenn du gemerkt hast, dass du dir dein zuerst gesetztes Passwort nicht gut merken kannst, oder wenn du es aus Versehen jemand anderem verraten hast. Denke jedoch daran, dass auch dein neues Passwort ein **sicheres Passwort** sein sollte (Groß- und Kleinbuchstaben, Zahlen, Sonderzeichen, KEIN Wort aus dem Duden).

1) Tippe auf der Startseite auf deinen Namen.

| IServ                 | E Alexander von Humboldt Schule                             |
|-----------------------|-------------------------------------------------------------|
|                       | A ⇒ Startseite                                              |
| MG Martina Grünberg - | Hallo Martina!                                              |
| Schnellzugriff 🖍      | 🖻 E-Mail                                                    |
| Dateien               | - Es befindet sich keine ungelesene E-Mail im Posteingang - |
| 🔅 Verwaltung          |                                                             |
| E-Mail                | E-Mails senden und empfangen                                |
| Aufgaben              |                                                             |
| Texte                 | 11 News                                                     |
| Videokonferenzen      | × Neue Pakete                                               |
| 5 Kalender            | 28.10.2020 05:48   💄 IServ   🗣 Pakete                       |
| Alle Module           | 🐞 winst AdoptOpenJDK 8 JRE<br>🐞 winst Capella 8             |

## 2) Dann auf "Einstellungen".

| IServ                               | Alexander von Humboldt Schule                               |
|-------------------------------------|-------------------------------------------------------------|
|                                     | ♠ > Startseite                                              |
| MG Martina Grünberg 👻               | Hallo Martina!                                              |
| s Profil                            | 🗷 E-Mail                                                    |
| <ul> <li>✓ Einstellungen</li> </ul> | - Es befindet sich keine ungelesene E-Mail im Posteingang - |
| Abmelden                            | ✓ E-Mails senden und empfangen                              |
| Aufgaben                            | R News                                                      |
| Texte                               |                                                             |
| Videokonferenzen                    | Neue Pakete ×                                               |
| 😏 Kalender                          | 28.10.2020 05:48   👤 IServ   🏷 Pakete                       |
| Alle Module >                       | 🗞 winst AdoptOpenJDK 8 JRE<br>🛸 winst Canella 8             |

## 3) Danach auf den Reiter "Passwort".

| IServ                 | E Alexander von Humboldt Schule                                                                                                    |         |  |  |
|-----------------------|----------------------------------------------------------------------------------------------------|---------|--|--|
|                       | ♠ > Proti > Essañungan                                                                                                    | Q Hilfe |  |  |
| MG Martina Grünberg 👻 | 1. Übersicht 🔺 Benachrichtigungen 🖾 Persönliche Daten 🥼 Gruppen 🗸 🕂 Anmeldungen 🥕 Passwort 🗙 Einstellungen 🗂 Speicherplatz         |         |  |  |
| Schnellzugriff 🖌      |                                                                                                    |         |  |  |
| Dateien               | Sprache Deutsch                                                                                                    |         |  |  |
| 🔅 Verwaltung          |                                                                                                    |         |  |  |
| E-Mail                | App-Hinweis auf Startseite ausbienden * ja                                                                                         | -       |  |  |
| Aufgaben              | Namen von Personen anzeigen und sortieren nacht * Nachname. Vorname                                                                | •       |  |  |
| Texte                 | Diese Einstellung legt fest, wie Module Namen sortieren sollen. Es kann sein, dass sie noch nicht von allen Modulen beachtet wird. |         |  |  |
| Videokonferenzen      | ✓ Speichern                                                                                                    |         |  |  |
| 😏 Kalender            |                                                                                                    |         |  |  |

4) Jetzt tippst du zuerst dein altes Passwort und danach zweimal dein neues Passwort ein, dann auf "OK" – fertig!

| Profil » Passwort ändern                     |                                                                                                    |
|----------------------------------------------|----------------------------------------------------------------------------------------------------|
| 💄 Übersicht 🛛 🐥 Benachrichtigungen 🛛 🛍 Perse | inliche Daten 🏨 Gruppen 🗸 🛷 Anmeldungen 🥕 Passwort 🛠 Einstellungen ا 🗮 Speicherplatz                                                                                                    |
|                                              | Das Passwort darf Groß- und Kleinbuchstaben sowie Ziffern und Zeichen enthalten. Umlaute sind nicht erlaubt. Aus<br>Sicherheitsgründen sollten Sie ihr Passwort niemals weitergeben und regelmäßig ändern.<br>Tipp: Je komplexer Ihr Passwort ist, desto kürzer darf es sein.<br>Altes Passwort<br> |